## COMO RENOVAR O EMPRÉSTIMO

### PASSO A PASSO

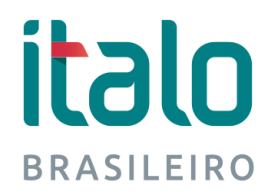

#### 1. Clique em *Entrar*

|                                                                                         |                                                                                                    | Biblioteca                                                                                 | Ítalo - Da                                                                               | inte Alighieri                                                                               | Sop                                                 | hia      |
|-----------------------------------------------------------------------------------------|----------------------------------------------------------------------------------------------------|--------------------------------------------------------------------------------------------|------------------------------------------------------------------------------------------|----------------------------------------------------------------------------------------------|-----------------------------------------------------|----------|
| A Home                                                                                  |                                                                                                    | <b>Q</b> Pesquisa                                                                          |                                                                                          | 奋 Minha seleção                                                                              | 🖫 Serviços                                          |          |
| Ajuda   Acessibilidade                                                                  | Alto contraste                                                                                        |                                                                                            |                                                                                          |                                                                                              |                                                     | 👂 Entrar |
| Busca rápida                                                                            | Busca combinada                                                                                       |                                                                                            |                                                                                          |                                                                                              |                                                     |          |
| Todos os campos *                                                                       |                                                                                                    |                                                                                            | Buscar                                                                                   | Limpar 🛛 Registros                                                                           | com conteúdo digital                                |          |
| Os e-books da Bibli<br>A não devolução de<br>O Sistema envia e-n<br>Fique atento(a) aos | oteca Virtual Pearson<br>Elivros na data prevista<br>nails de empréstimo, la<br>prazos, pois não será | estão disposíveis no<br>a implica em multa d<br>embrança de vencim<br>possível a renovação | próprio catálogo o<br>de RS 4,00 dia/livro<br>nento, devolução, o<br>o em caso de atraso | e consulta. Clique no link do<br>obrança e reservas liberadas<br>ou material reservado por c | livro de interesse e faça seu logi<br>utro usuário. | 9        |
| Mantenha seus dad                                                                       | os atualizados no port                                                                                | al do aluno!<br>senta do pagamento                                                         | o de multa                                                                               |                                                                                              |                                                     | - 81     |
| Em caso de perda o                                                                      | u material danificado                                                                                 | a reposição é obrigat                                                                      | tória!                                                                                   |                                                                                              |                                                     |          |
| Horário de Atendin<br>Regimento da                                                      | nento: 2ª a 6ª das 5:30<br>a Biblioteca (Clic                                                         | às 22:00, sábado das<br><mark>que aqui)</mark> Ma                                          | s 9:00 às 16:00 - Co<br>anual - Como                                                     | ntatos: 5645-0111 - E-mail: <u> </u><br>Renovar o Emprésti                                   | niblioteca@uniitalo.it<br>mo? (Clique aqui)         | •        |

**italo** BRASILEIRO

#### 2. Abrirá uma janela. A Matrícula é o seu ID e a senha é a mesma do Portal do Aluno - Clique em Entrar

| Bi                                                                                                    | blioteca Ítalo -                                                                                                    | Sophia                                                                               |                                                                                         |                                      |
|----------------------------------------------------------------------------------------------------|----------------------------------------------------------------------------------------------------|--------------------------------------------------------------------------------------|-----------------------------------------------------------------------------------------|--------------------------------------|
| A Home                                                                                                    | <b>Q</b> , Pesquisa                                                                                                    | 🔐 Minha se                                                                           | leção                                                                                   | The Serviços                         |
| Ajuda   Acessibilidade   Alto contraste<br>Busca rápida Busca combinada<br>Todos os campos *                                                                                                    |                                                                                                    | Buscar Limpar                                                                        | Registros com con                                                                       |                                      |
| ATENÇÃO!<br>16/01/2018<br>Os e-books da Biblioteca Virtual Pearson está<br>A não devolução de livros na data prevista in<br>O Sistema envia e-mails de empréstimo, lemil<br>Fique atento(a) aos prazos, pois não será pos<br>Mantenha seus dados atualizados no portal do<br>O não recebimento da mensagem, não o isem<br>Em caso de perda ou material danificado a re<br>Horário de Atendimento: 2ª a 6ª das 5:30 às 2 | Entrar<br>Por favor, informe sua ma<br>acesso aos serviço<br>Matricula<br>Digite seu ID<br>Senha<br>mesma senha<br>Entra | trícula e senha para ter<br>os do Terminal:<br>a do Portal do Aluno<br>Lembrar senha | no link do livro de<br>; liberadas.<br>vado por outro usu<br>- E-mail; <u>bibliotec</u> | interesse e faça seu login<br>Jário. |

**Italo** BRASILEIRO

#### **3.** Aparecerá o seu nome. Feche esta janela

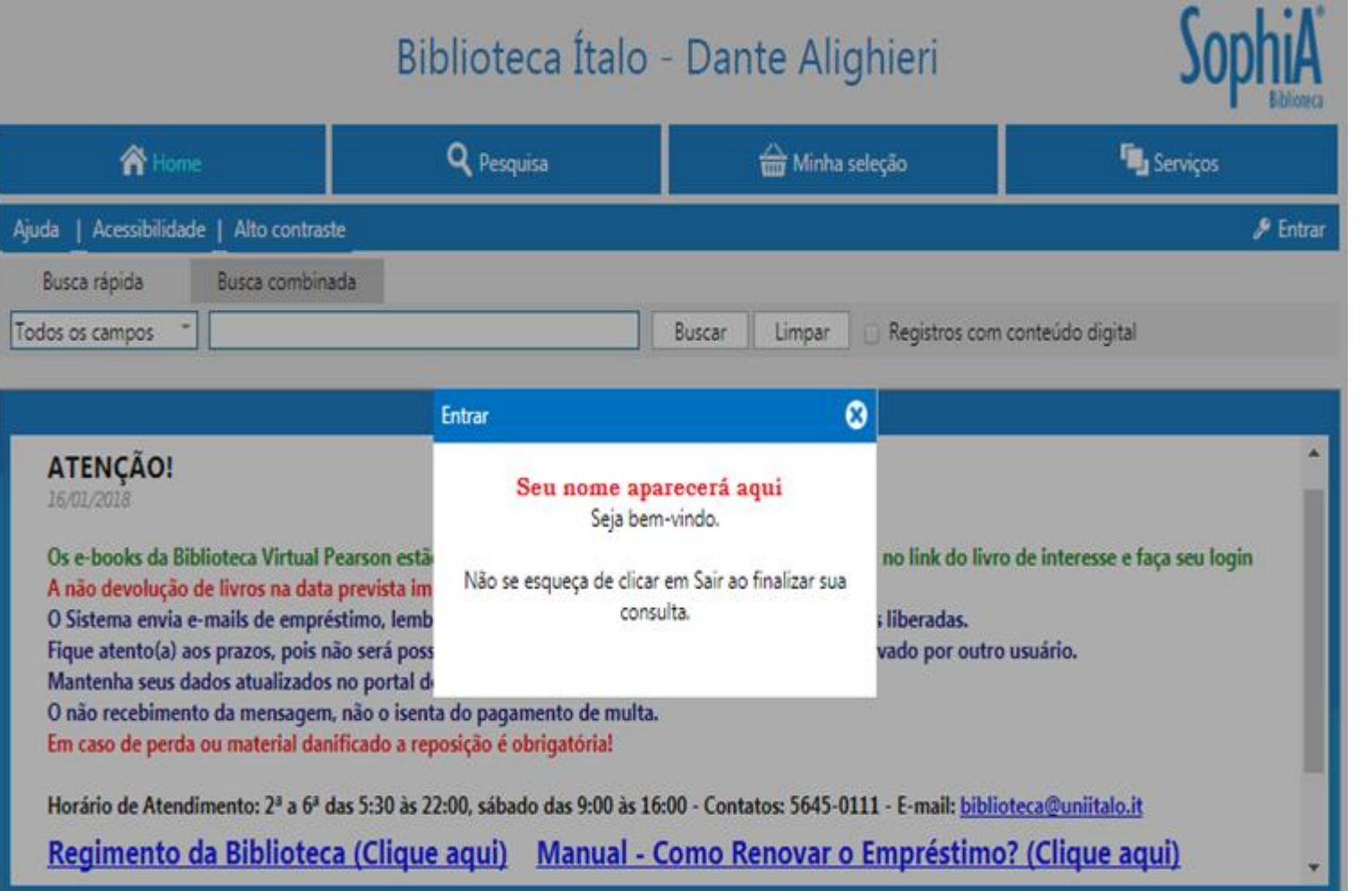

**italo** BRASILEIRO

#### 4. Clique em circulações ou (circ./renovação)

Você poderá tentar renovar o material antes do vencimento, porém a data prevista para a devolução, contará a partir do dia da renovação.

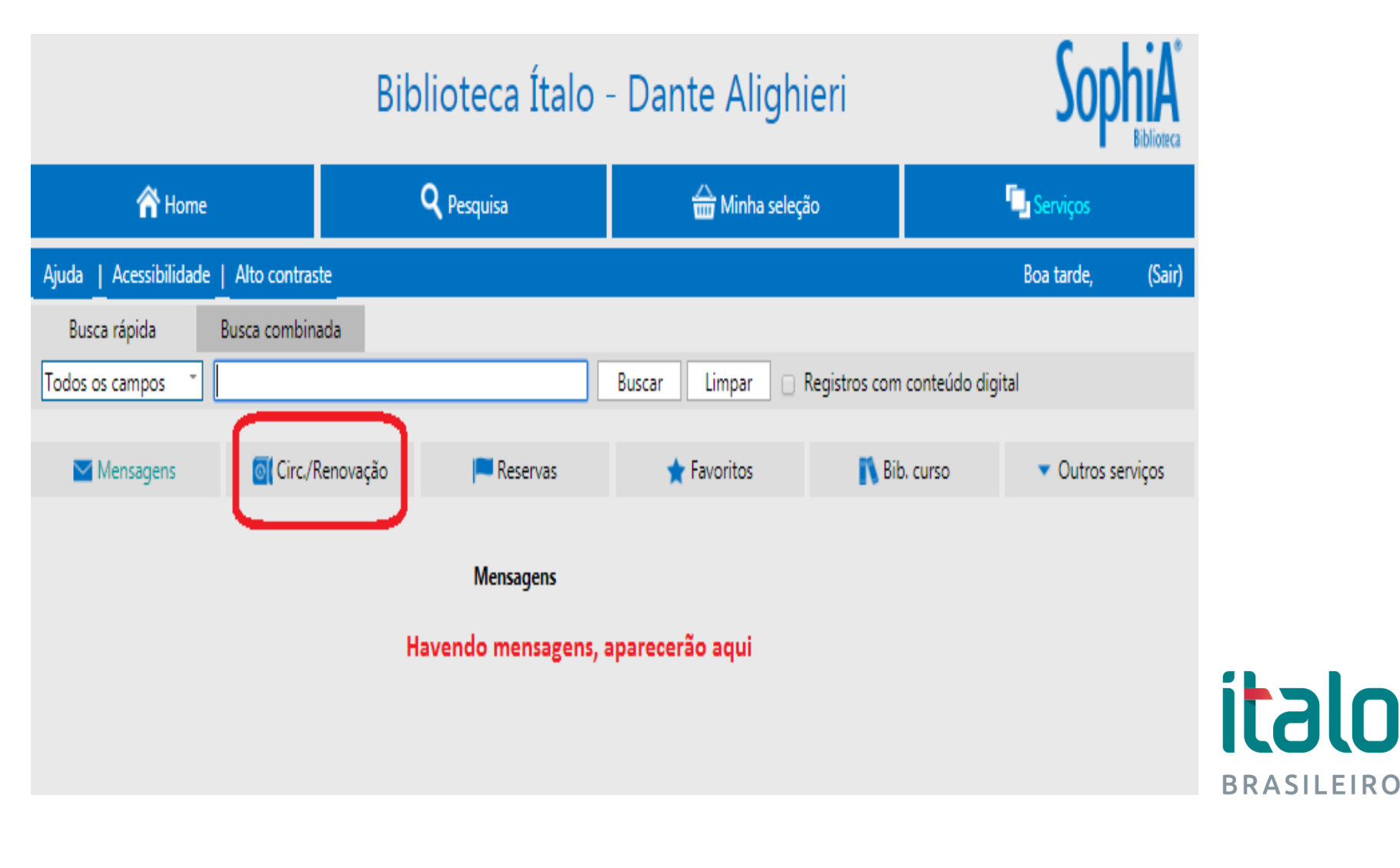

## **5. Selecione o item a ser renovado**. Clique em <u>Renovar</u> <u>tem selecionado</u>. Aguarde a atualização da página

|                          |                | Bik             | Biblioteca Ítalo - Dante Alighieri |                            |               |                |                            | Sophia      |  |  |
|--------------------------|----------------|-----------------|------------------------------------|----------------------------|---------------|----------------|----------------------------|-------------|--|--|
| 👚 Home                   |                |                 | <b>Q</b> Pesquisa                  | 🚔 Minha sele               | ção           |                | 📮 Serviços                 |             |  |  |
| Ajuda   Acessibilidade   | Alto contras   | te              |                                    |                            |               |                | Boa tarde,                 | (Sair)      |  |  |
| Busca rápida             | Busca combin   | ada             |                                    |                            |               |                |                            |             |  |  |
| Todos os campos 🏺        |                |                 |                                    | Buscar Limpar C            | Registros con | n conteúdo dig | gital                      |             |  |  |
| Mensagens                | Circ./i        | Renovação       | Reservas                           | ★ Favoritos                | 🚺 Bi          | b. curso       | <ul> <li>Outros</li> </ul> | serviços    |  |  |
|                          |                |                 | Circulaçõ                          | es abertas                 |               |                |                            |             |  |  |
| ATENÇÃO: Para validar um | a renovação, s | elecione o(s) i | tem(s) e clique na opção "Re       | novar itens selecionados". |               |                |                            |             |  |  |
| Renovar itens selecionad | dos            | 1               | lítulo                             | N°                         | de chamada T  | 'ombo Dat      | ta saída 🛛 Dat             | ta prevista |  |  |
| 1 O verdadeiro, o l      | belo e o bom   |                 |                                    | 37.0                       | 015.3 G214v 3 | 5537 08        | /02/18 1                   | 9/02/18     |  |  |
| Renovar itens selecionad | dos            |                 | Histórico de                       | e circulações              |               |                |                            |             |  |  |

italo

**BRASILEIRO** 

#### 6. Certifique-se que o livro foi renovado Em caso de reserva por outro usuário ou atrasos, o material não será renovado.

|                                    | Biblioteca Ítalo                                             | Sop                                       | hia<br>Biblioteca     |             |
|------------------------------------|--------------------------------------------------------------|-------------------------------------------|-----------------------|-------------|
| 👚 Home                             | <b>Q</b> Pesquisa                                            | 🛗 Minha seleção                           | 📮 Serviços            |             |
| Ajuda   Acessibilidade   Alto      | contraste                                                    |                                           | Boa tarde,            | (Sair)      |
| Busca rápida Busca                 | combinada                                                    |                                           |                       |             |
| Todos os campos 🏺                  |                                                              | Buscar Limpar 🗆 Registros                 | com conteúdo digital  |             |
| 🔽 Mensagens 🛛 🧕                    | Circ./Renovação 📁 Reservas                                   | ★ Favoritos 📑                             | Bib. curso 🔹 Outros s | erviços     |
|                                    |                                                              |                                           |                       |             |
|                                    |                                                              |                                           |                       |             |
|                                    |                                                              |                                           |                       |             |
| 😔 Voltar para a tela de circulaçõe | es                                                           |                                           | 🖨 Impr                | imir recibo |
|                                    | Dados d                                                      | a renovação                               |                       |             |
| Isuário Seu nome a                 | aparecerá aqui                                               |                                           |                       |             |
| Matrícula Seu ID aqui              | 1                                                            |                                           |                       |             |
|                                    | Circulaçõ                                                    | ies renovadas                             |                       |             |
| Cód. renovação 356                 | 198                                                          |                                           |                       |             |
| Título O ve                        | erdadeiro, o belo e o bom: os princípios básicos             | para uma nova educação                    |                       |             |
| 1 Data de saída 08/0               | 02/18                                                        |                                           |                       |             |
| Prev. Devolução 19/0               | 02/18                                                        |                                           |                       |             |
| Observações Item                   | n renovado <mark>E</mark> sta circulação poderá ser renovada | por mais 1 vez (caso não exista reserva p | oara este exemplar).  |             |

#### 7. Ao término, clique em Sair

|                              | Biblioteca Ítalo - Dante Alighieri Sophia |                             |                                |                            |                                     | A <sup>®</sup> |
|------------------------------|-------------------------------------------|-----------------------------|--------------------------------|----------------------------|-------------------------------------|----------------|
| 🏠 Home                       | <b>Q</b> Pesquisa                         |                             | 🛗 Minha seleção                |                            | 🔁 Serviços                          |                |
| Ajuda   Acessibilidade   /   | Alto contraste                            |                             |                                |                            | Boa tarde, (S                       | air)           |
| Busca rápida Bu              | isca combinada                            |                             |                                |                            |                                     |                |
| Todos os campos 🍸            |                                           |                             | Buscar Limpar 🗆 R              | egistros com conteúdo dig  | ital                                |                |
| Mensagens                    | Circ./Renovação                           | Reservas                    | ★ Favoritos                    | 💦 Bib. curso               | <ul> <li>Outros servicos</li> </ul> | ç              |
|                              |                                           | 1 - 1100                    |                                |                            |                                     |                |
|                              |                                           |                             |                                |                            |                                     |                |
|                              |                                           |                             |                                |                            |                                     |                |
| Voltar para a tela de circul | lacões                                    |                             |                                |                            | 📇 Imprimir re                       | cibo           |
|                              |                                           | Dados da                    | renovação                      |                            | <u> </u>                            |                |
| Usuário Seu nor              | ne aparecerá aqui                         |                             |                                |                            |                                     |                |
| Matrícula Seu ID a           | qui                                       |                             |                                |                            |                                     |                |
|                              |                                           | Circulações                 | s renovadas                    |                            |                                     |                |
| Cód. renovação               | 356198                                    |                             |                                |                            |                                     |                |
| Título                       | O verdadeiro, o belo e o bon              | n: os princípios básicos pa | ra uma nova educação           |                            |                                     |                |
| 1 Data de saída              | 08/02/18                                  |                             |                                |                            |                                     |                |
| Prev. Devolução              | 19/02/18                                  |                             |                                |                            |                                     |                |
| Observações                  | Item renovado. Esta circulaçã             | io poderá ser renovada po   | or mais 1 vez (caso não exista | reserva para este exemplar | ).                                  |                |
|                              |                                           |                             |                                |                            |                                     |                |

# ATENÇÃO

Havendo qualquer dúvida ou problema na página de renovação, favor entrar em contato com a Biblioteca para orientações!

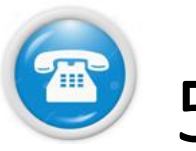

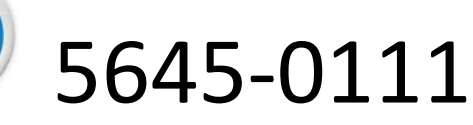

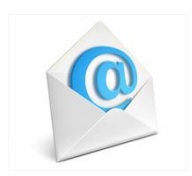

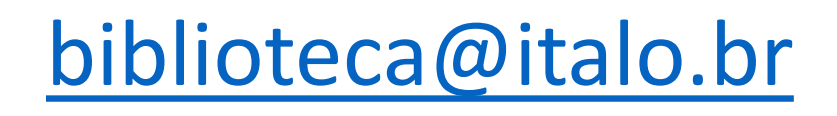

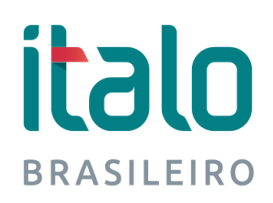